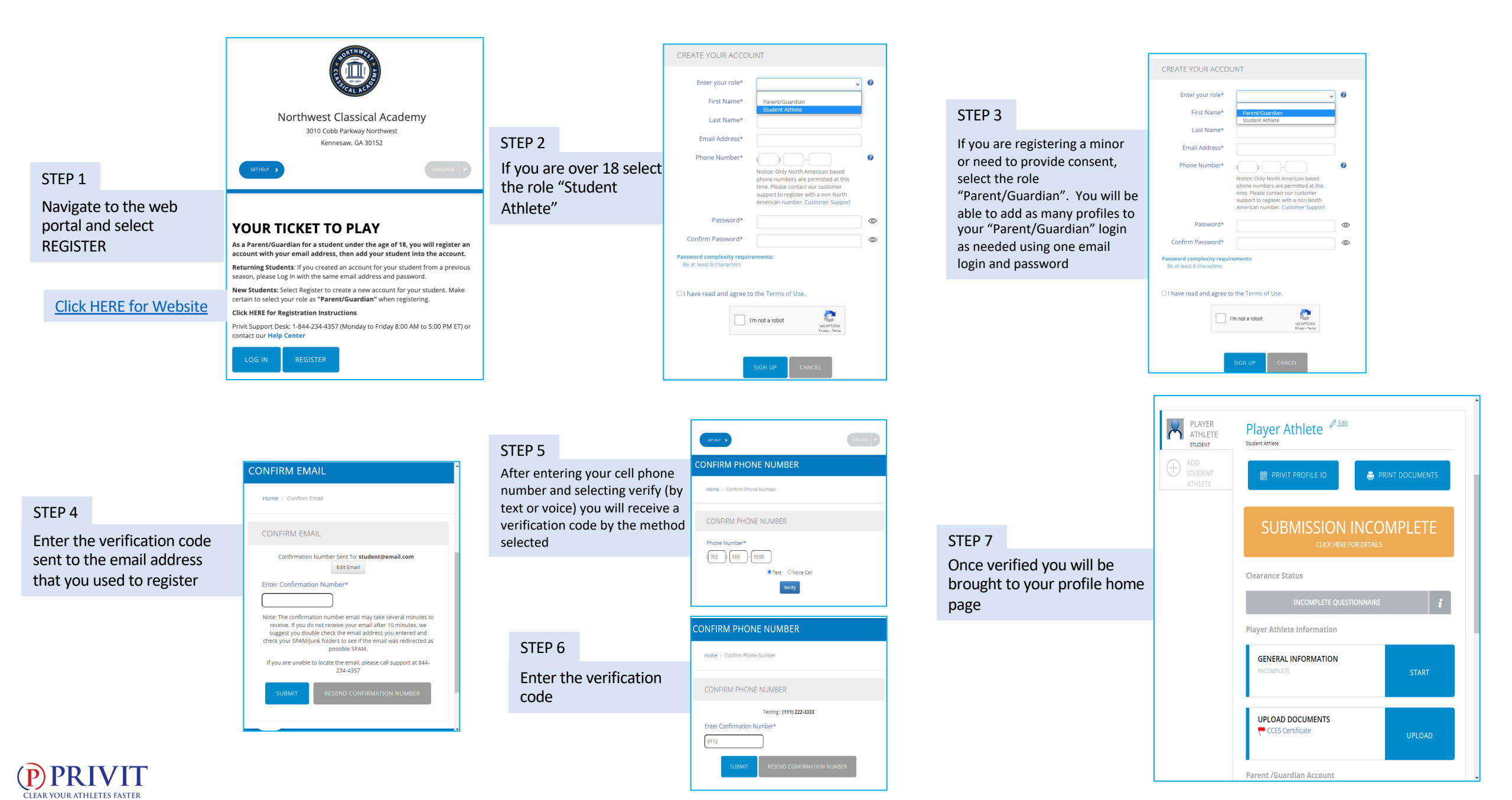

## Step by Step Registration instructions – Student Athlete & Parent Guardian

| STEP 8<br>If you registered as a<br>"Parent/Guardian"<br>you will be prompted<br>to add a member<br>profile to your<br>account                             | Add Individual     ×       Do you want to add a individual to your account.     Cancel       Cancel     Add       Creation     Cancel       HOME     Messages                                                                                                    | STEP 9<br>Fill in the requested<br>fields, and click add<br>member                                                                     | ADD MEMBER<br>More / Add Member<br>ADD MEMBER<br>First Name*<br>Kniey<br>List Name*<br>Tajor<br>Date of Birth*<br>April V 7 V 2012 V<br>Denable Logn<br>ADD MEMBER<br>CANCEL                                                                                                    | STEP 10<br>The Parent/Guardian home page<br>will not have any forms to<br>complete. Click on the Student<br>Athlete's account below and the<br>required fields will appear for<br>completion. To add additional<br>secondary or child accounts, click<br>the add member button on the<br>left-hand side below the names<br>listed            | HOME<br>MARTINGR<br>MARTINGR<br>MARTING<br>MARTINGR<br>MARTINGR<br>MARTINGR<br>MARTINGR<br>MARTINGR<br>MARTINGR |
|----------------------------------------------------------------------------------------------------|----------------------------------------------------------------------------------------------------|----------------------------------------------------------------------------------------------------|----------------------------------------------------------------------------------------------------|----------------------------------------------------------------------------------------------------|----------------------------------------------------------------------------------------------------|
|                                                                                                    | HOME Councilian Account  HOME MESSAGES  MOM TAYLOR  MOM TAYLOR  MO |                                                                                                    | (f) PRIVIT     0 2022 PRIVIT, Inc.     About. Terms of Use. Privacy Policy. Help Center       Image: State State Sta                                                          | FYI                                                                                                    | ()PRIVIT 0 2022 FRAT, Inc. About Terms of Use. Privacy Policy. Help Center<br>CREATE YOUR E-SIGNATURE<br>Name*<br>Mon Taylor<br>Please sign below or upload signature image*                                                                                                    |
| FYI<br>On a mobile device, the add<br>member will be in the drop<br>down below the parent<br>name and the list of existing<br>profiles within this account | Image: Milley TAYLOR       Image: Milley TAYLOR                                                                                                    | FYI<br>To begin completing<br>forms, click on the<br>tiles to the right of<br>each listed form and<br>complete and sign as<br>prompted | In the Constant of the Constant of the Consta | You will be prompted to<br>create a signature the first<br>time you are required to<br>sign, and once created you<br>will be brought back to the<br>profile home page where<br>you will click on the form<br>again to sign and submit<br>the document. Once<br>signatures are created, it<br>will remain on file for use<br>on future forms. | Signature image File<br>Signature image File<br>Benever reption and processing<br>Service reption and processing<br>Service reption and processing<br>Service reption and processing<br>Service reption and processing<br>Service reption and processing<br>Service reption and service reption and service re                                                                                                    |
| <b>PRIVIT</b><br>CLEAR YOUR ATHLETES FASTER                                                                                                    | (PRIVIT<br>© 2022 PRINT, Icc. About Terms of Use Phoney Pailoy Help Center                                                                                                    |                                                                                                    | Undersoneens<br>Government IDDL (from & basis)<br>Unit OxD                                                                                                    |                                                                                                    | erforter in an unbooking                                                                                                    |

## Filling out your forms and Uploading Documents to complete your PRIVIT profile

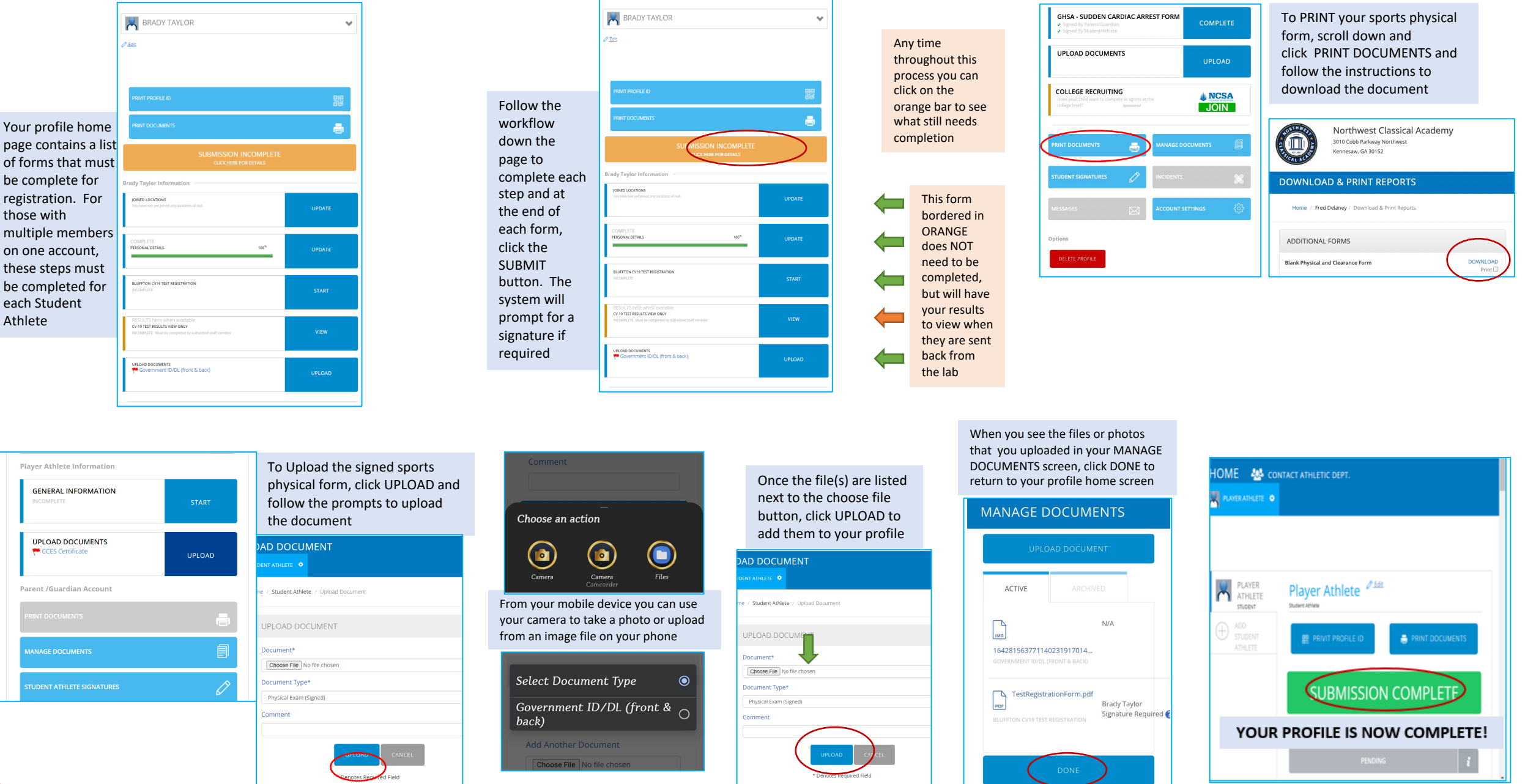

PRIVIT FAR YOUR ATHLETES FASTER